"好策读书"平台操作流程说明

一、 下载好策 APP

方法一: 扫描下方二维码即可下载好策 APP

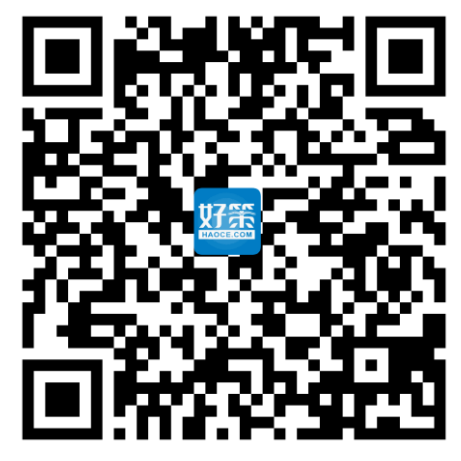

方法二: 在各大应用网站搜索"好策"即可下载好策 APP

- 二、 注册&登录
  - 1. 注册

下载好策 APP, 在好策 APP 中点击注册, 完善个人实名信息, 即可注册。

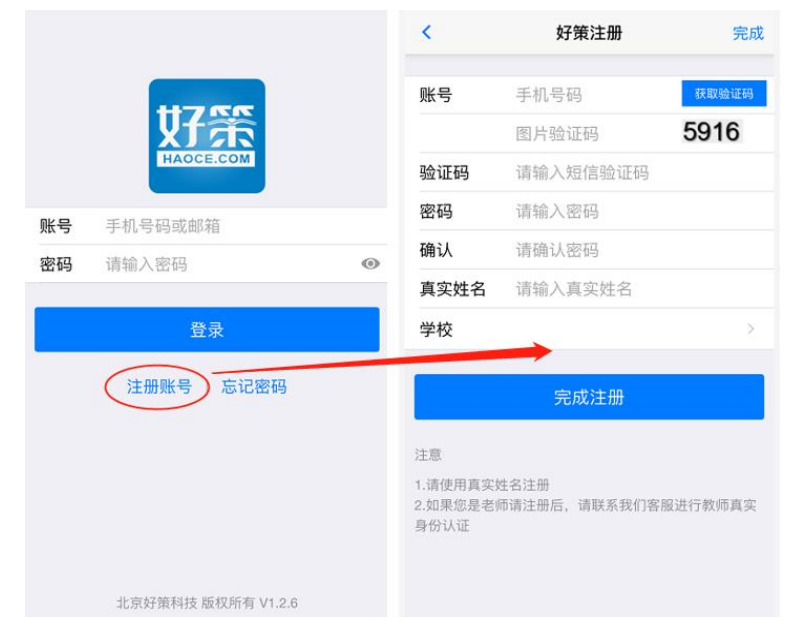

2. 登录

回到 APP 登录页面中,输入账户名和密码后点击登录,即可进入学校页面。

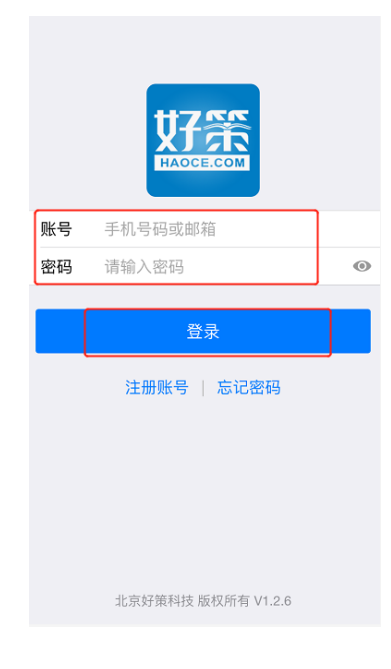

- 三、 选书加入阅读
  - 在首页中点击"荫桐读书工程",进入图书页面。页面内共计 200余本图书,同学从中选书阅读,系统自动记录同学的阅读 过程,评定阅读质量;读书后需完成图书下方讨论区任务,系 统自动评定同学任务是否完成。所有认定合格后,可获得相应 学分。

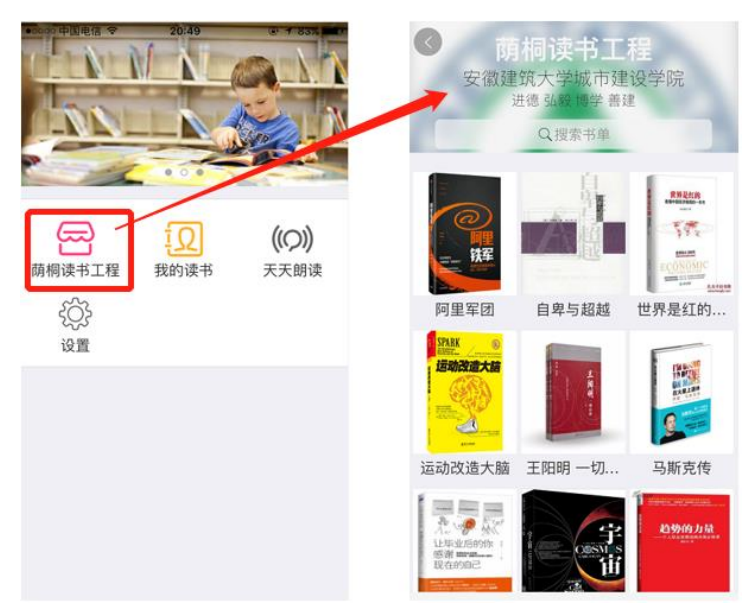

- 选择相应图书阅读:点击进入图书页,即可开始阅读。
  阅读页面说明:
  - 页面内主体部分为图书阅读部分;

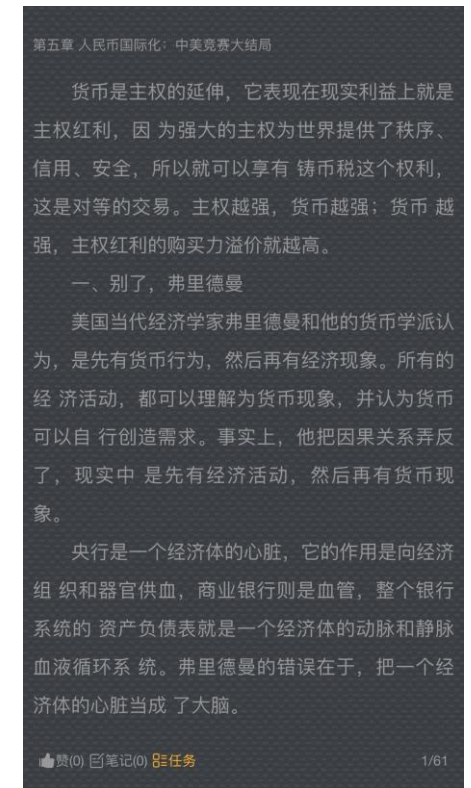

● 空白区域内双击,可出现下方导航栏;

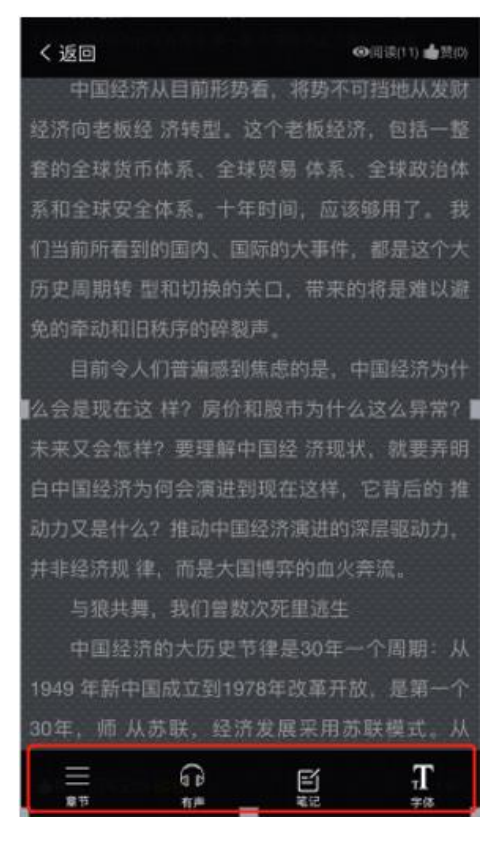

 导航栏中,点击章节可查看目录并进行章节的选择;同时 可查看各个章节完成百分比。

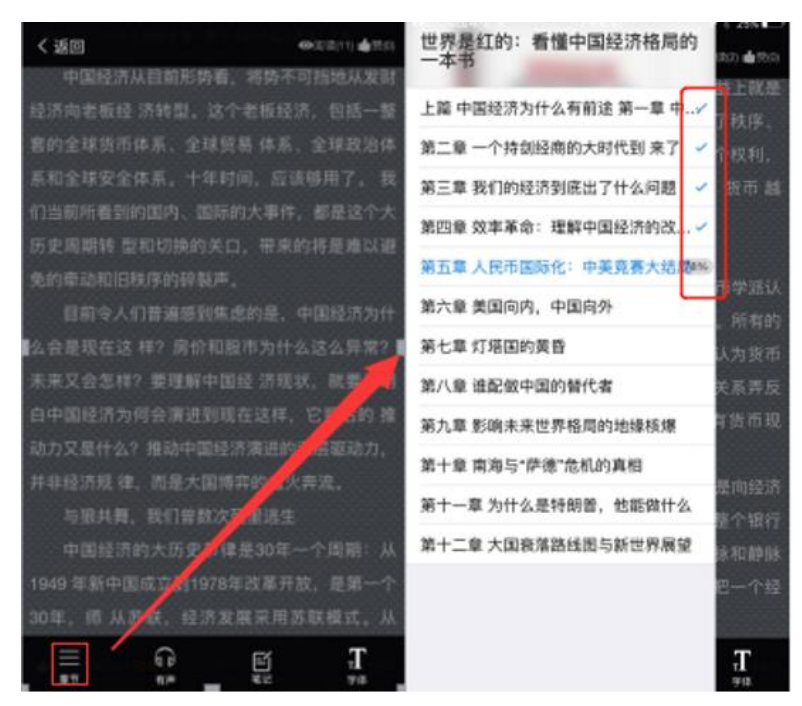

- 左右滑动可进行翻页阅读。
- 点击笔记可随时记录读书心得,插入笔记内容,同时查看
  全系统内其他同学的笔记内容;

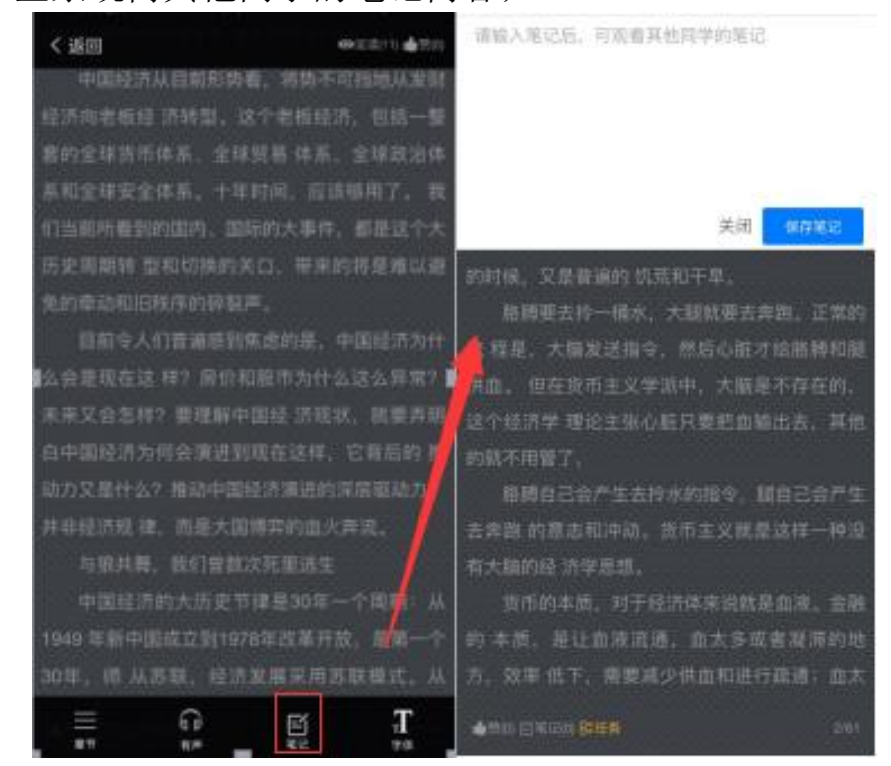

● 点击字体可选择字体的大小,可选择设置不同的背景色;

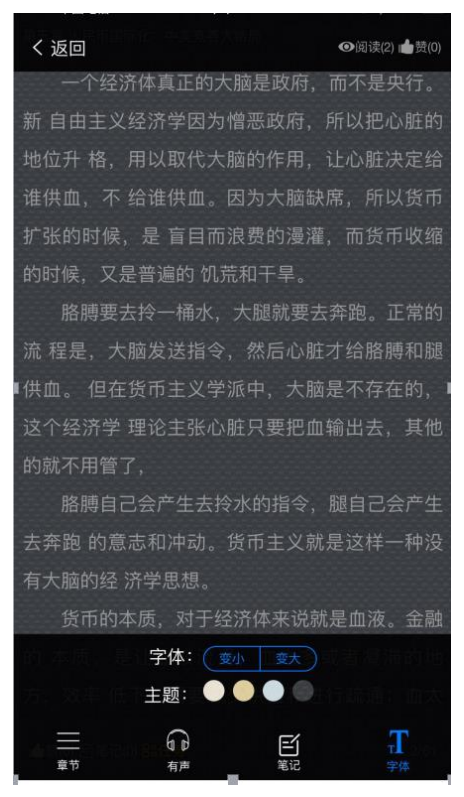

 完成每本图书设置的任务。所有图书需完成相应任务方能获得 学分。

在图书每个页面左下角,有一处橙黄色的"任务"标志,点击 可完成图书的相应任务。

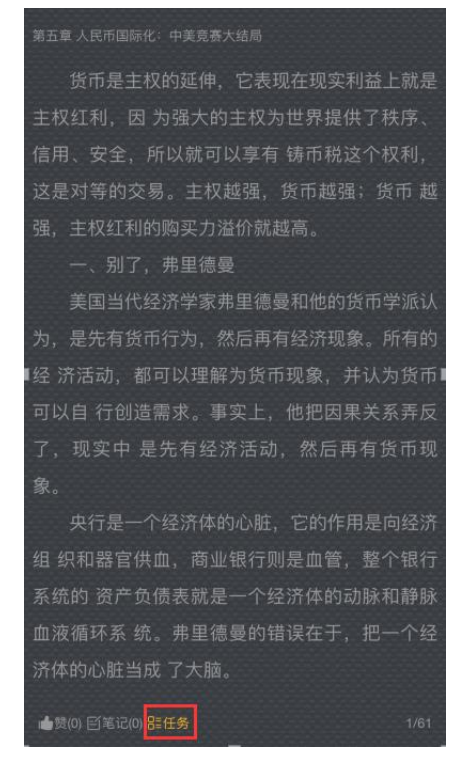

- 四、 查看读书情况与领取学分
  - 1. 在学校 APP 首页中点击"我的读书",可查看自己阅读过的所 有图书列表。

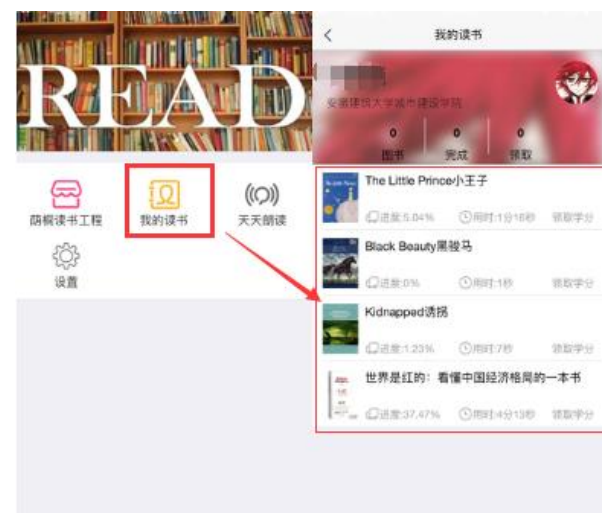

- 列表上方数据可查看自己所读图书数、完成图书数以及领取学 分数。
- 3. 列表中可查看自己每本图书阅读进度,及总用时。

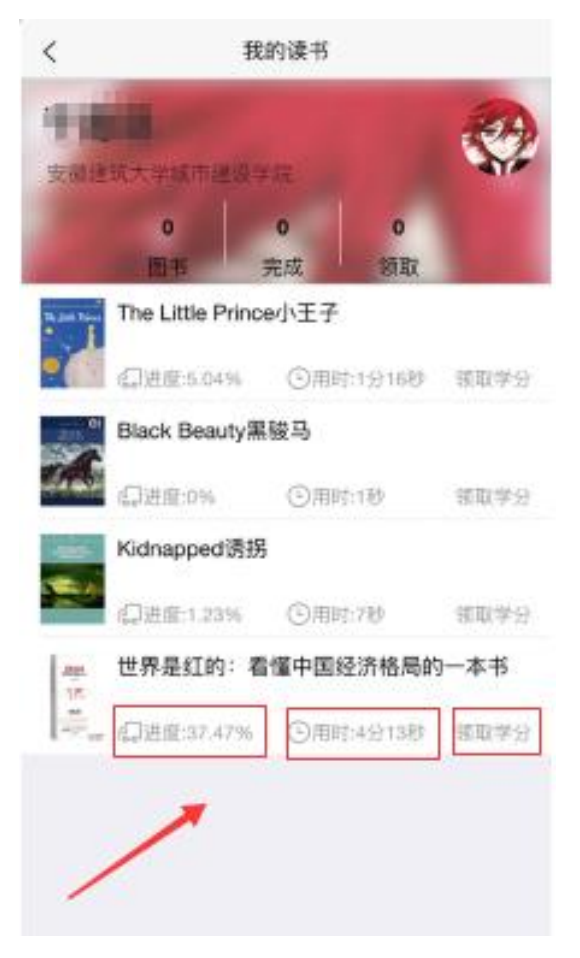

 列表中可"领取学分",如己完成图书阅读,可点击"领取学 分",完成此书阅读,获取相应学分。

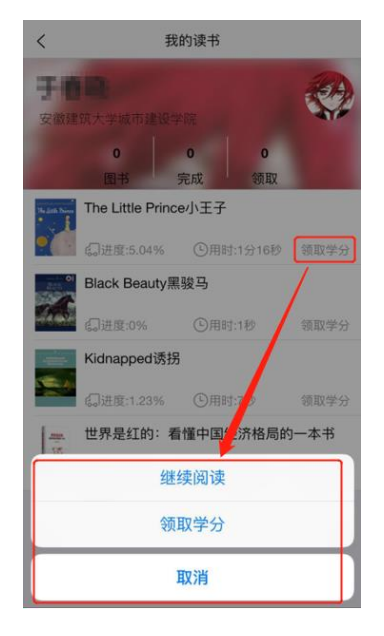

注意:

- 当"领取学分"按钮为红色显示时,表示此书已满 足认定标准,点击可领取学分;灰色时表示暂未完 成阅读,不能领取学分。具体认定标准详见《书香 城建——"荫桐"读书工程实施方案》中第四条"读 书评价和学分认定"。
- 3. 绑定说明:同学领取学分前填写正确的学号姓名信息进行绑定,以便系统确认学生信息。